# FlashDevelop(フラッシュ・デベロップ)について

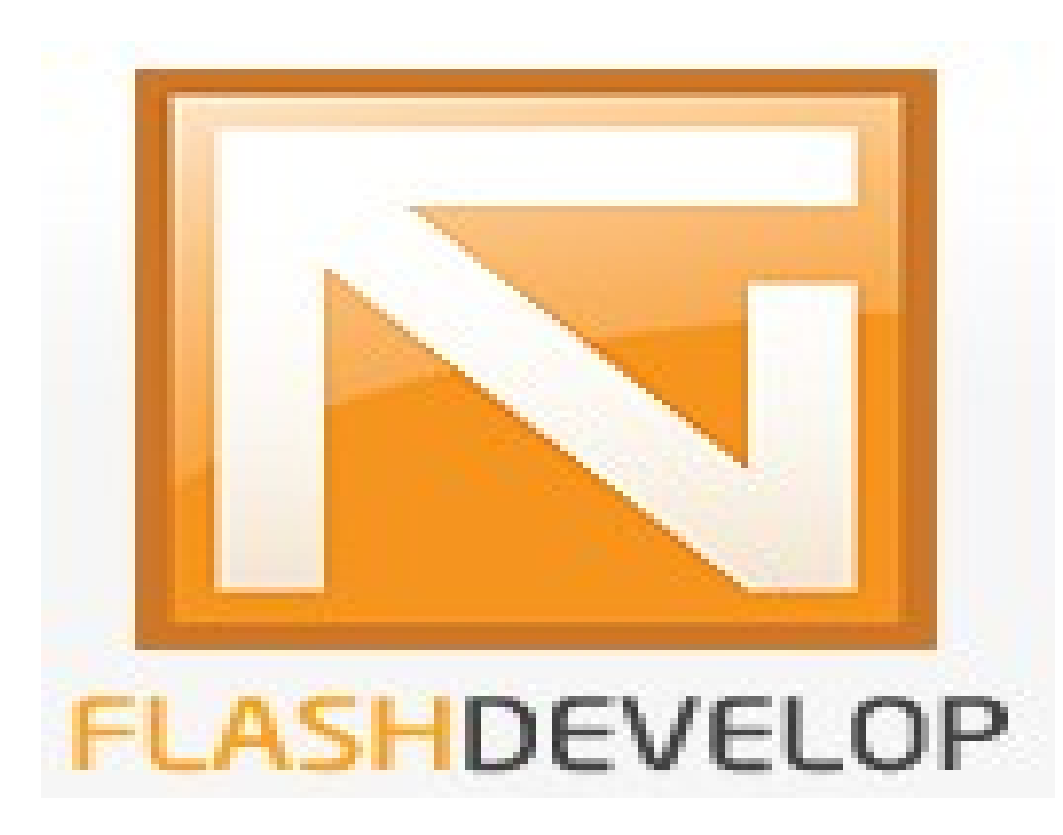

2011/03/27 作成 佐野 尚之

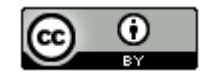

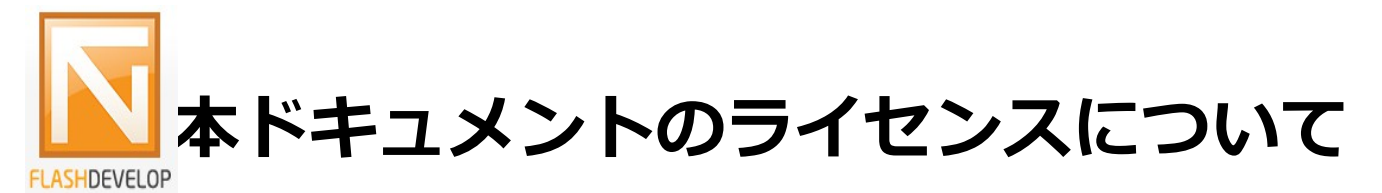

この作品は、クリエイティブ・コモンズのAttribution 3.0 Unportedライセンスの下でライ センスされています。

この使用許諾条件を見るには、http://creativecommons.org/licenses/by/3.0/をチェック するか、クリエイティブ・コモンズに郵便にてお問い合わせください。

住所は: 171 Second Street, Suite 300, San Francisco, California 94105, USA です。

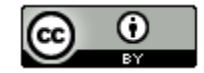

原作者のクレジット(氏名、作品タイトルとURL)を表示することを守れば、改変はもちろん、 営利目的での二次利用も許可される最も自由度の高いCCライセンス。

http://creativecommons.jp/

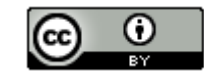

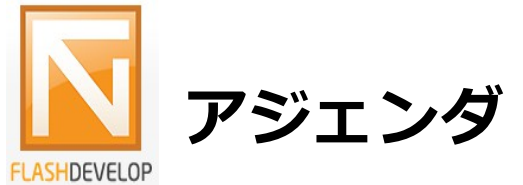

| • | FlashDe | eve | elc | р | の | で | き | る | 2 | と | • | で | き | な | い | 2 | と | • | • | • | • | • | • | • | • | • | • | • | • | • | 3  |
|---|---------|-----|-----|---|---|---|---|---|---|---|---|---|---|---|---|---|---|---|---|---|---|---|---|---|---|---|---|---|---|---|----|
| • | ・主な機能   | •   | •   | • | • | • | • | • | • | • | • | • | • | • | • | • | • | • | • | • | • | • | • | • | • | • | • | • | • | • | 4  |
| • | インスト    |     | ル   | と | 環 | 境 | 構 | 築 | • | • | • | • | • | • | • | • | • | • | • | • | • | • | • | • | • | • | • | • | • | • | 5  |
| • | 書籍・・    | •   | •   | • | • | • | • | • | • | • | • | • | • | • | • | • | • | • | • | • | • | • | • | • | • | • | • | • | • | • | 24 |
| • | 参考情報    | •   | •   | • | • | • | • | • | • | • | • | • | • | • | • | • | • | • | • | • | • | • | • | • | • | • | • | • | • | • | 25 |

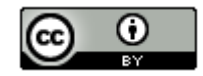

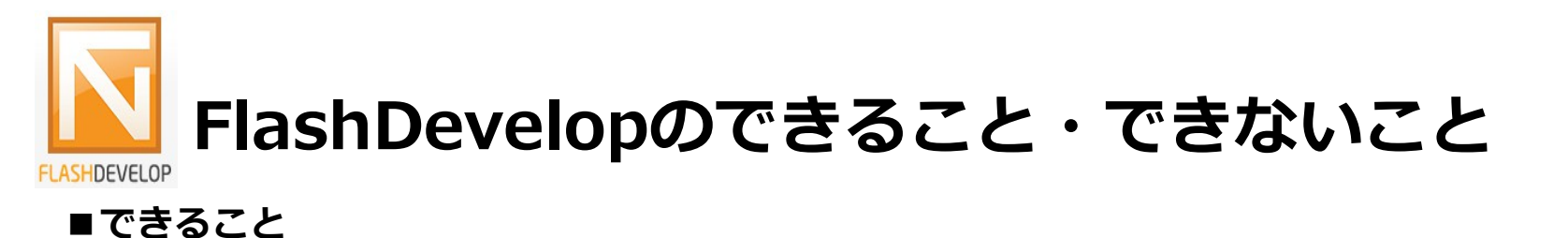

- ・ActionScriptのコーディング。
- ・SWF(Shockwave Flash file。Adobe Flashで作成された再生用ムービーファイルの標準 ファイル形式)のコンパイル。
- ・Flexフレームワークの利用(MXML(Macromedia Flex Markup Language。Adobe Flexで アプリケーションを作成するためのXMLをベースとした独自の言語)のコンポーネントなどが 使用可能)
- Adobe AIR(Adobe Integrated Runtime。Adobe社のFlashを利用したアプリケーション
  ソフトをデスクトップで実行するための実行環境)アプリの生成。

#### ■できないこと

・グラフィックの作成やタイムラインアニメーションの製作。

Flash Professionalで作成したグラフィックやタイムラインアニメーションをSWF または SWCファイル(Flash オーサリングツールで生成されるzip形式に似たファイル)に変換 することで、FlashDevelopで利用可能。

・flaファイル(Flash Professionalの編集データを保存したファイル形式)を開くこと。

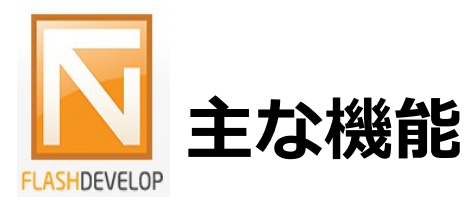

#### ■ Flash開発に必要な言語のサポート

ActionScript 2.0、ActionScript 3.0、MXML

## ■ ActionScriptの補完とコードジェネレータ

#### ■ Flash Professionalとの連携

FlashDevelopでActionScriptのカスタムクラスを編集して、Flash Professionalでコンテン ツのパブリッシュを行うことが可能。FlashDevelopからFlash Professionalのパブリッシュ を行うショートカットも用意されている。

■開発補助ツール

タスク、ブックマークなど

■Flex SDKを利用して高速コンパイル

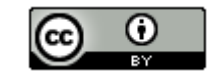

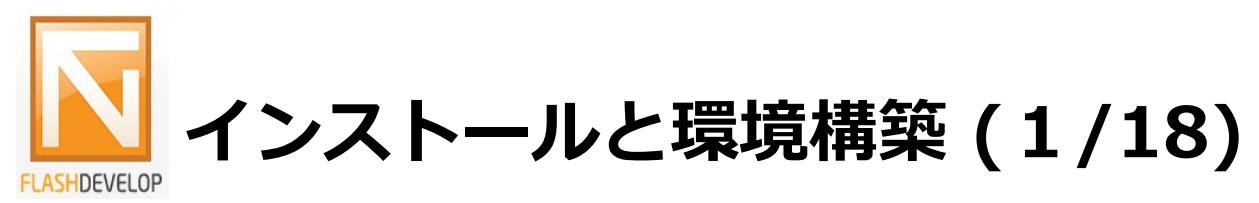

## ■Javaのダウンロード/インストール

ダウンロード/インストールの説明は省略。

詳細は「http://java.sun.com/javase/ja/6/download.html」を参照願います。

#### ■.NET Framework 3.5のインストール

.NET FrameworkはWindows XPのみインストールが必要。

Windows VistaとWindows 7はインストール済

今回はWindows 7の環境で確認しているので、インストール方法は省略。

詳細は「http://www.microsoft.com/downloads/details.aspx?familyid=AB99342F-5D1A-413D-8319-81DA479AB0D7&displaylang=ja」を参照願います。

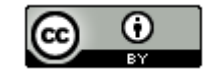

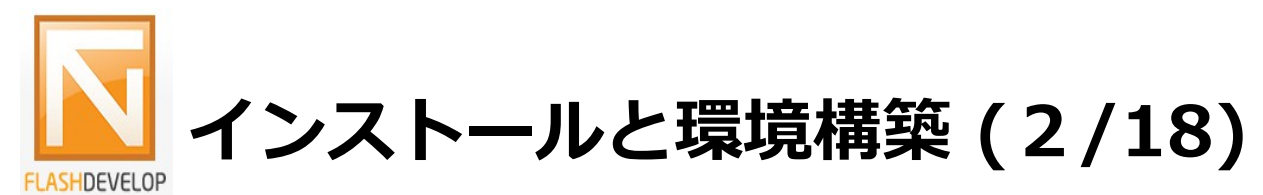

## http://flashdevelop.jp/にアクセスして以下のリンクをクリックします。

最新版ダウンロード: FlashDevelop 3.3.4 RTM (英語/日本語/ドイツ語, 9.5MB) リリースノート&ダウンロード

## FlashDevelop3.3.4 RTM

FlashDevelop3.3.4 RTM がリリースされました。

今回は FlashDevelop<sup>3.3.3</sup> RTM で出たバグ補完に関する大きなバグを fix したリリースとなります。 主なアップデート情報は FlashDevelop3.3.0 RTM のリリース情報を確認してください。

ではいつもどおり和訳していきます。

今回のリリースは FlashDevelop RC2 ~ 3.3.3 RTM までの全てに互換性があります。 ※ ただし、古いものからアップデートの場合はクリーンインストールをお勧めします。

<u>だつつロードナ いてんら</u>

FlashDevelop 3.3.4 RTM released 🗗

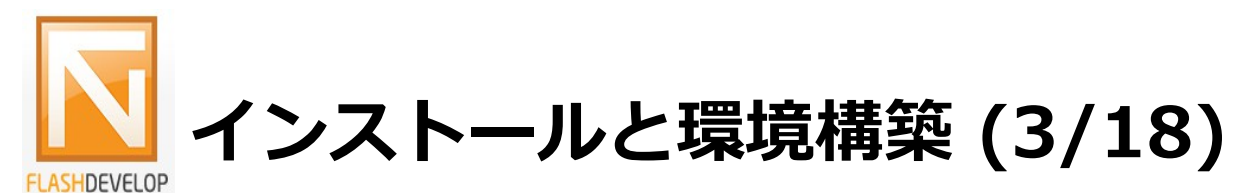

「ファイルを保存」ボタンをクリックします。ダウンロード後に「ダウンロードマネージャ」 から「FlashDevelop-3.3.4-RTM.exe」を選択して、右クリックメニューの「保存フォルダ を開く」を選択します。

Download:

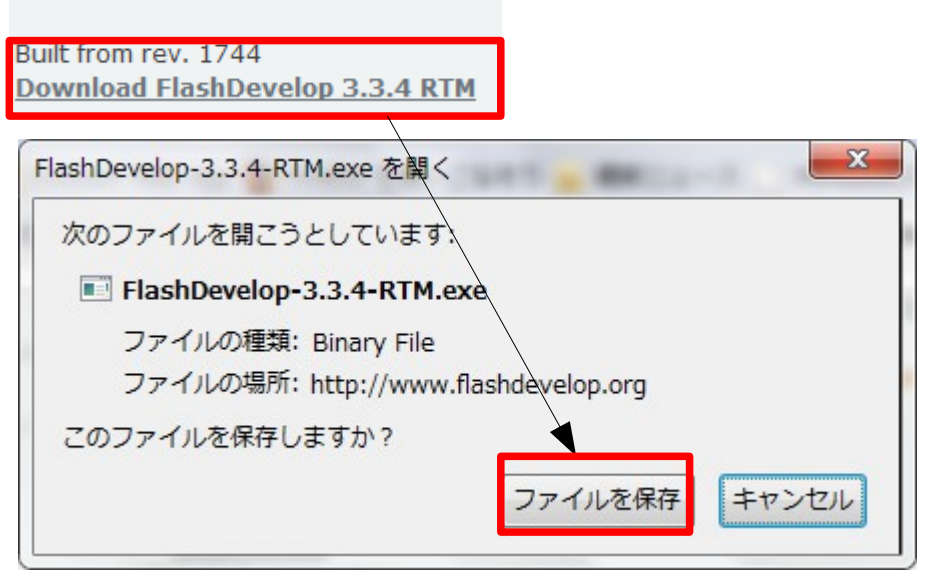

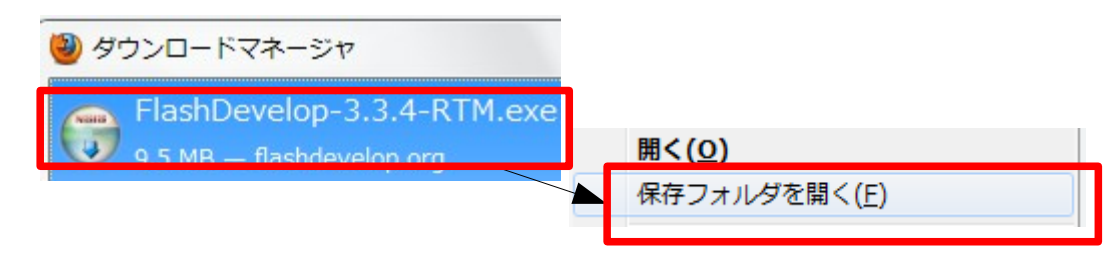

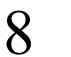

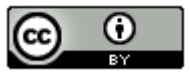

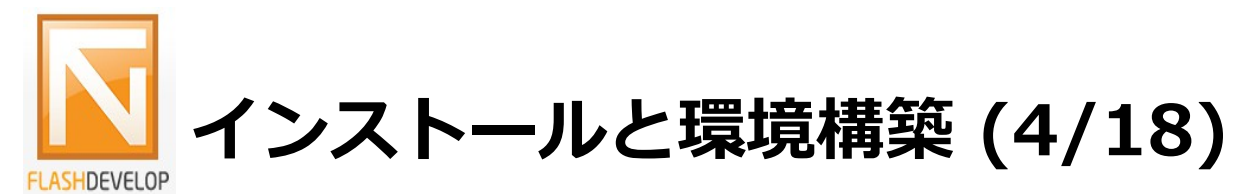

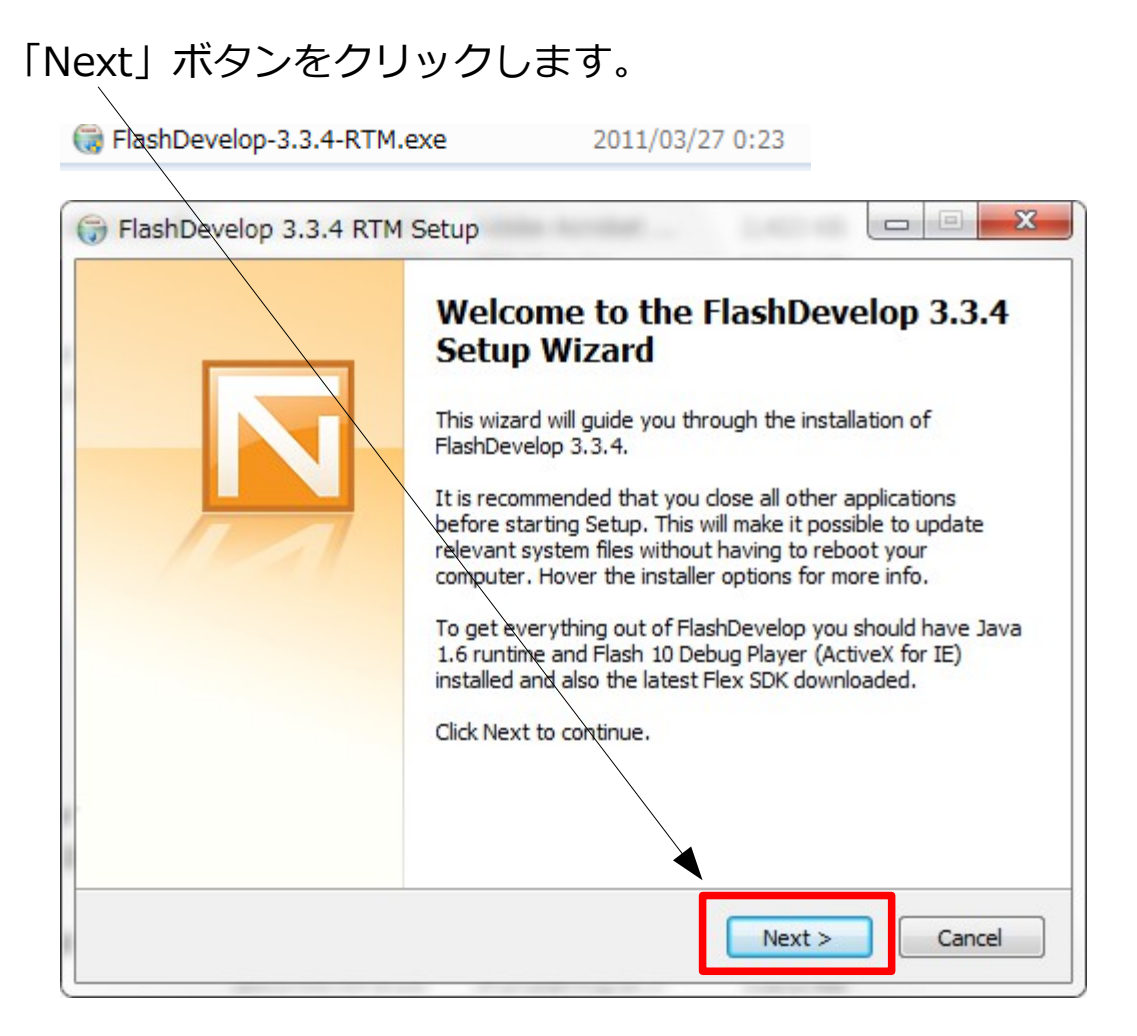

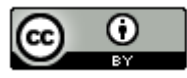

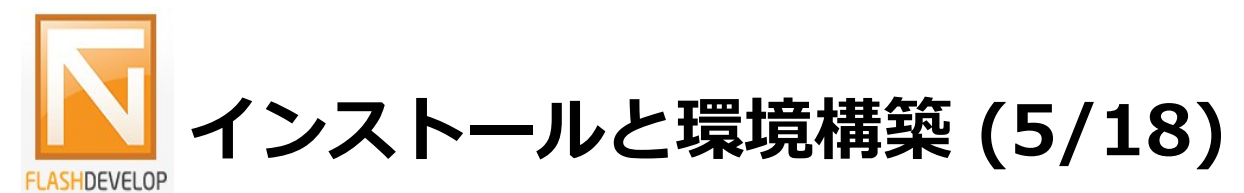

## 「Next」ボタンをクリックします。

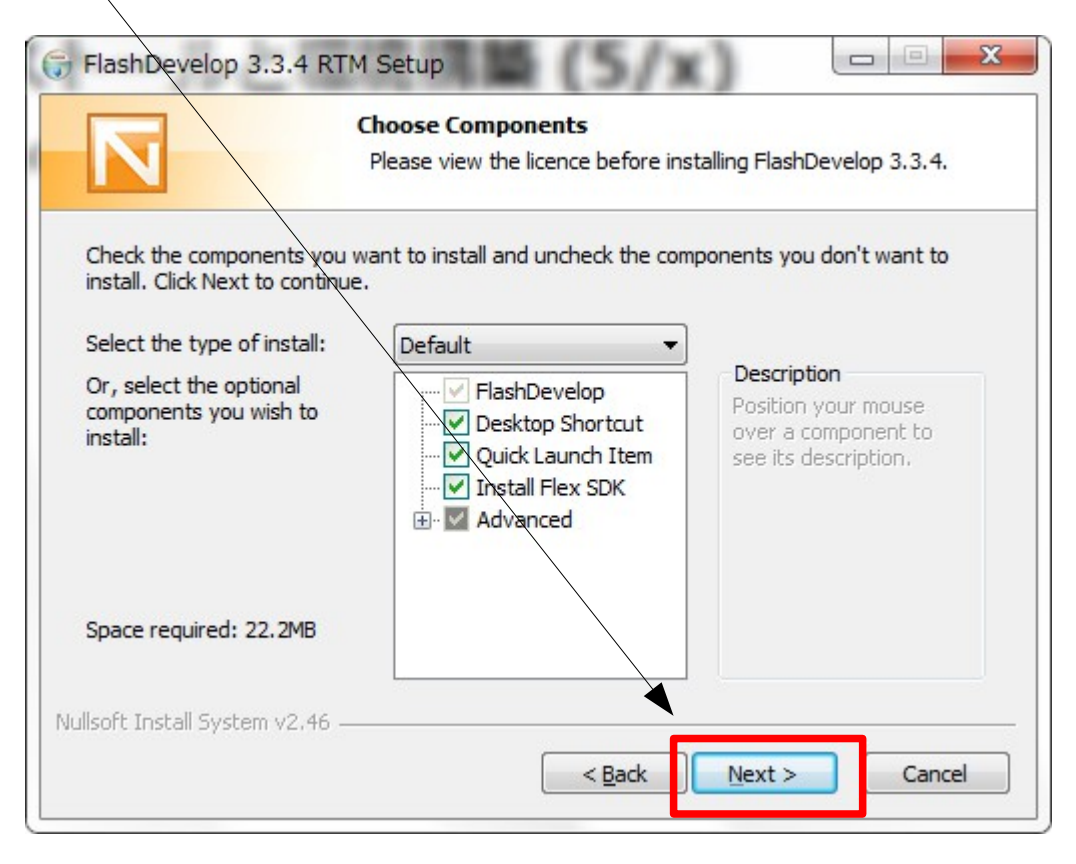

10

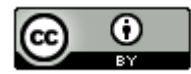

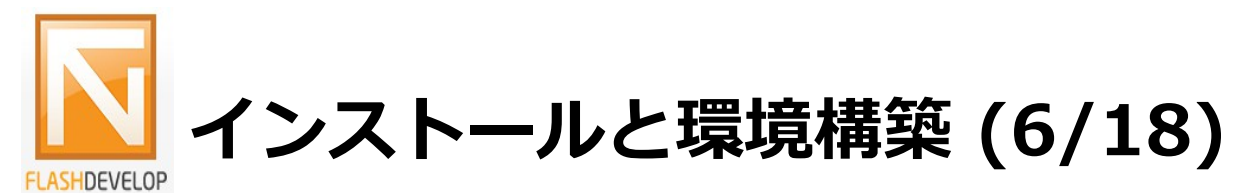

## 「Install」ボタンをクリックします。

| 🕞 FlashDevelop 3.3.4 RTM Setup                                                                                                    |
|----------------------------------------------------------------------------------------------------|
| Choose Install Location<br>Choose the folder in which to install FlashDevelop 3.3.4.                                                                                              |
| Setup will install FlashDevelop 3.3.4 in the following folder. To install in a different folder, click Browse and select another folder. Click Install to start the installation. |
|                                                                                                    |
| Destination Folder        C:¥Program Files¥FlashDevelop¥      Browse                                                                                                    |
| Space required: 22.2MB<br>Space available: 97.0GB                                                                                                    |
| Nullsoft Install System v2.46                                                                                                    |

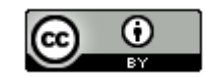

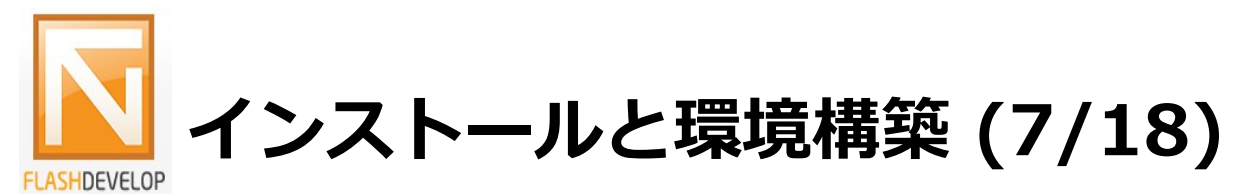

## チェックをはずして「Finish」ボタンをクリックします。

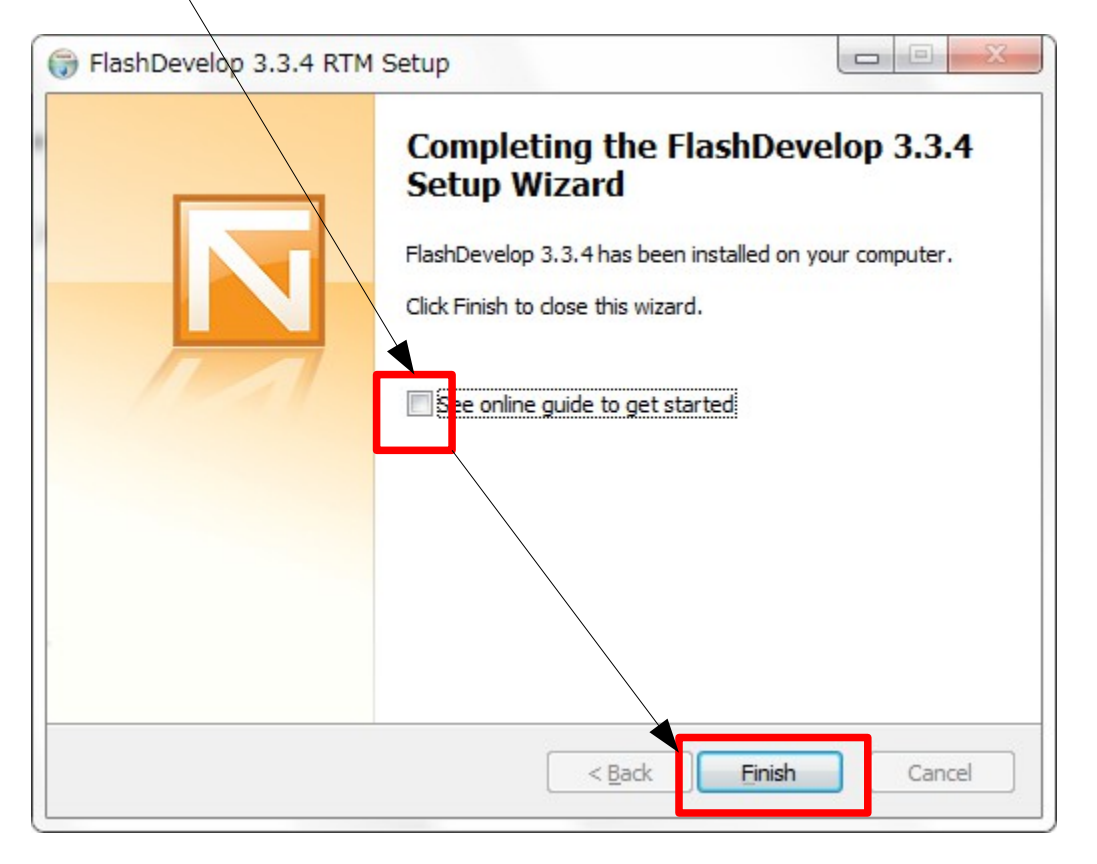

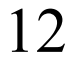

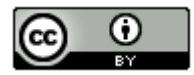

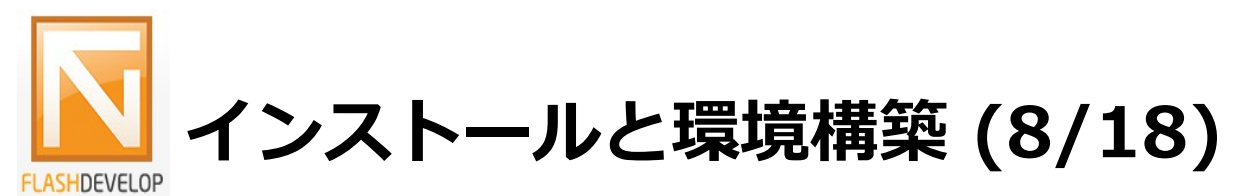

## ■Flex SDK 4のダウンロード/インストール

http://opensource.adobe.com/wiki/display/flexsdk/Flex+4の「Downloads」をクリック します。次の画面で「Free 4 SDK」をクリックします。

| TIEX SUN FIGUE          |
|-------------------------|
| Home                    |
| About                   |
| Versions                |
| Downloads               |
| Source                  |
| Bug Database            |
| Submitting a Patch      |
| Sandbox                 |
| Developer Documentation |
| Forums                  |
| FAQ                     |
| License                 |
|                         |

#### Flex 4

Latest milestone: Elex 4 1 Lindate Release (4.1.0.16076) Free 4 SDK | Open Source Flex 4 SDK | Adobe Add-ons for Open Source Flex 4 SDK

All Flex 4 Downloads

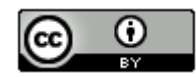

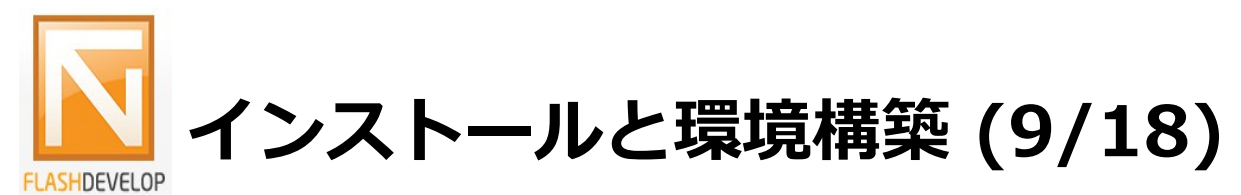

## ■Flex SDK 4のダウンロード/インストール

#### チェック後に表示される「Download.zip」をクリックします。ダイアログが表示されたら、 ファイルを保存を選択して、「OK」ボタンをクリックします。

l I have read the License Agreement(s), and by downloading the software, I agree to the terms of the agreement.

| ーー・<br>次のファイルを開こうと | しています:                                      |
|--------------------|---------------------------------------------|
| E flex_sdk_4.1.0.1 | 16076.zip                                   |
| ファイルの種類: C         | compressed (zipped) Folder                  |
| ファイルの場所: ht        | ttp://fpdownload.adobe.com                  |
| このファイルをどのよう        | うは処理するか選んでください                              |
| ◎ プログラムで開く         | < ( <u>O</u> ): Lhaplus Version 1.57 (既定) → |
| ② ファイルを保存す         | ta( <u>s)</u>                               |
| 📄 今後この種類のこ         | ファイルは同様に処理する( <u>A</u> )                    |
|                    |                                             |
|                    |                                             |

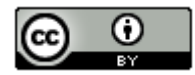

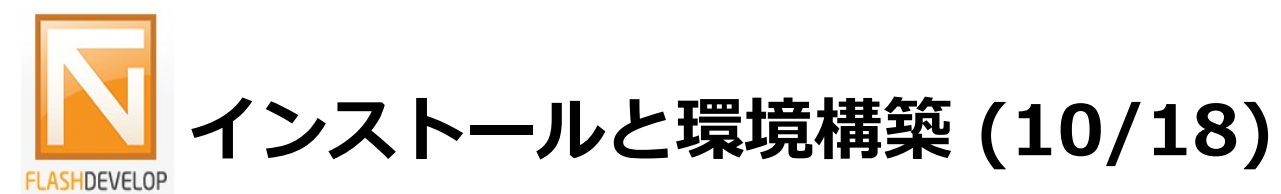

#### ■Flex SDK 4のダウンロード/インストール

ファイルを解凍後にCドライブ直下にflex\_sdk\_4フォルダを作成し、解凍フォルダの中身を 全て移動します。

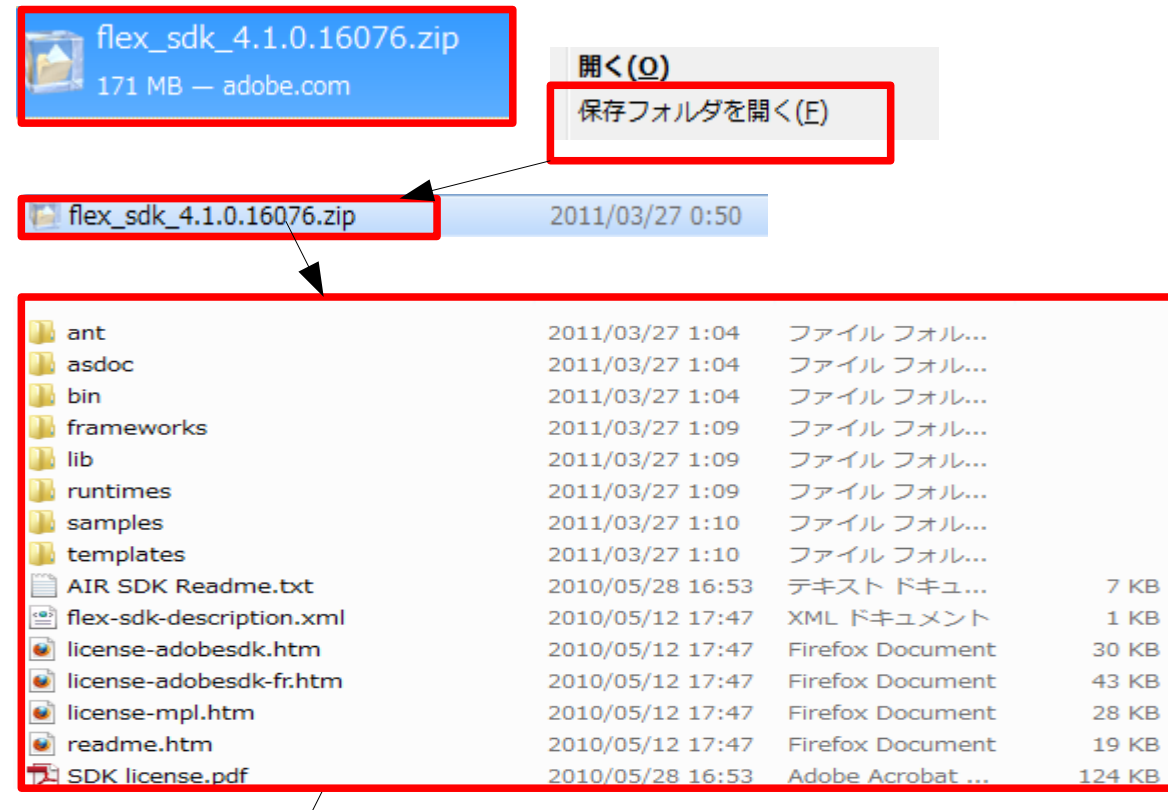

2011/03/27 1:12

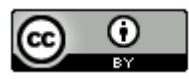

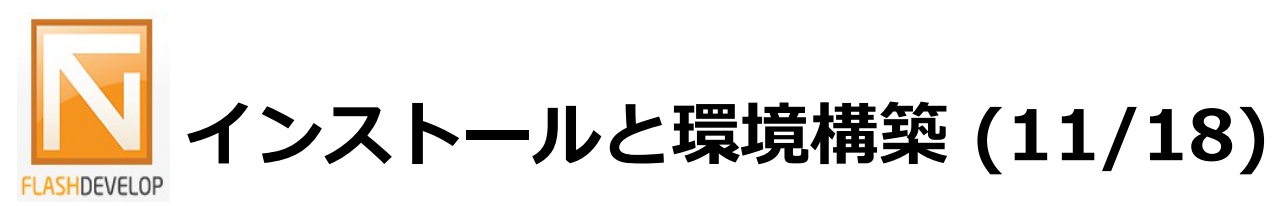

#### ■ Flash Debug Playerのインストール

http://www.adobe.com/jp/support/flashplayer/downloads.html

のサイトから以下のファイルをダウンロードします。

Windows

Flash Player 10.2 Plugin コンテンツデバッガ (Netscape-互換ブラウザ) をダウンロード (EXE, 2.95 MB)

④ Flash Player 10.2 プロジェクターコンテンツデバッガをダウンロード (EXE, 6.36 MB)

「ダウンロードマネージャ」からどれか1つを選択して右クリックメニューの「保存フォルダ を開く」を選択します。

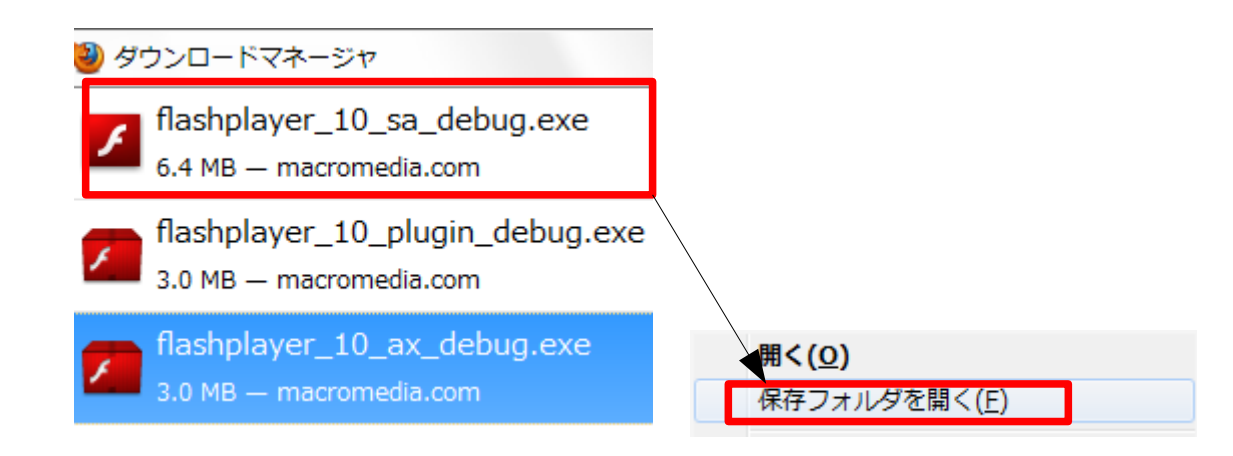

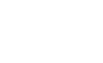

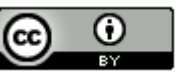

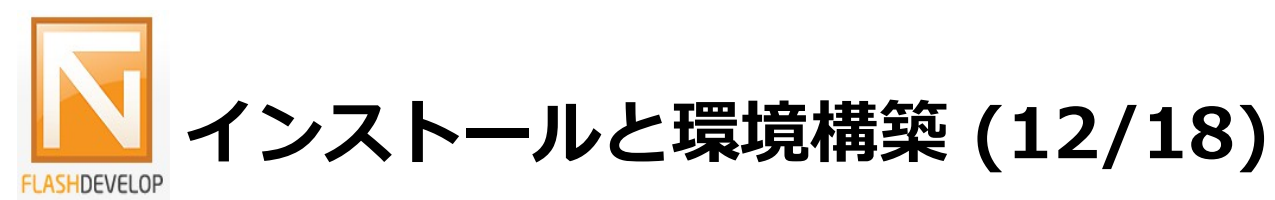

## ■ Flash Debug Playerのインストール

flashplayer\_10\_ax\_debug.exeとflashplayer\_10\_plugin\_debug.exeをダブルクリックして インストールします。

flashplayer\_10\_sa\_debug.exeをWindowsのProgram Files(C:¥Program Files)に移動します。

| ] flashplayer_10_ax_debug.exe     | 2011/03/27 9:18 | アプリケーション | 3,069 KB |                       |
|-----------------------------------|-----------------|----------|----------|-----------------------|
| ] flashplayer_10_plugin_debug.exe | 2011/03/27 9:18 | アプリケーション | 3,028 KB |                       |
| flashplayer_10_sa_debug.exe       | 2011/03/27 9:18 | アプリケーション | 6,514 KB | スタンドアロン版のFlash Player |

以下の作業は、任意のswfファイルで行ってください。まだ実際に行っていないので、文章のみで 説明させていただきます。

- ・任意のswfファイルを選択して右クリックメニューの「プログラムから開く」を選択します。
- 「ファイルを開くプログラムの選択」ダイアログが表示されるはずなので、「参照」ボタンを クリックします。
- ・「プログラムから開く」ダイアログからProgram Filesに配置した flashplay\_10\_sa\_debug.exeを選択して「開く」をクリックします。
- ・「この種類のファイルを開くときは、選択したプログラムをいつも使う」をチェックを入れ、 「OK」ボタンをクリックします。

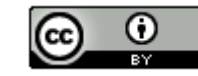

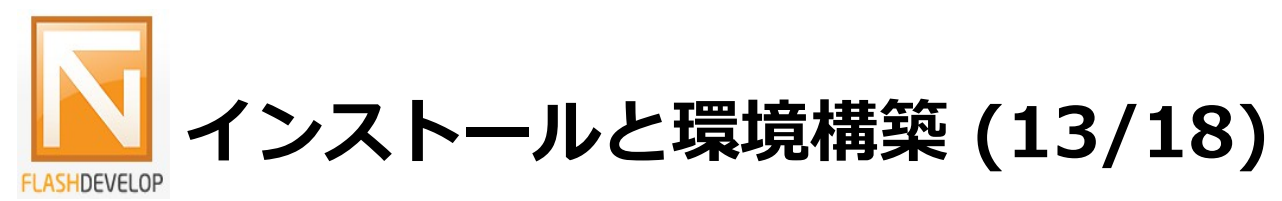

## デスクトップにある「FlashDevelop」のショートカットをダブルクリックします。

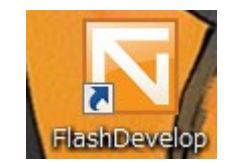

## (1) 日本語の設定

```
メニューバーの「Tools」 – 「Program Settings...」を選択します。
```

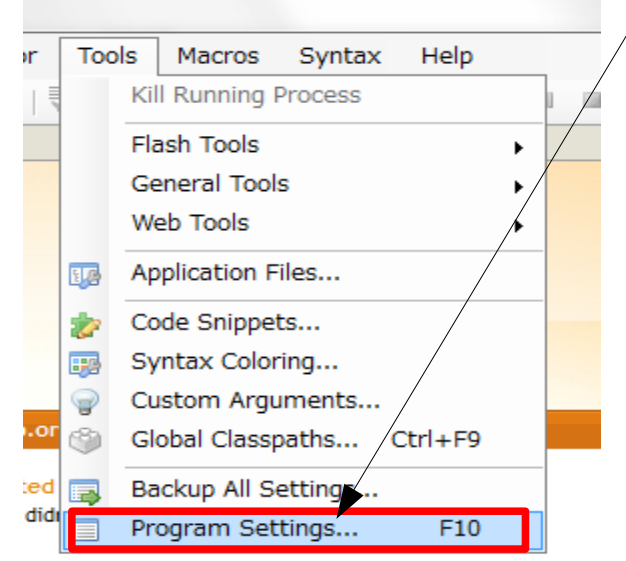

se the completion list and method call-tin (or press Ctrl ke

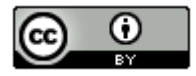

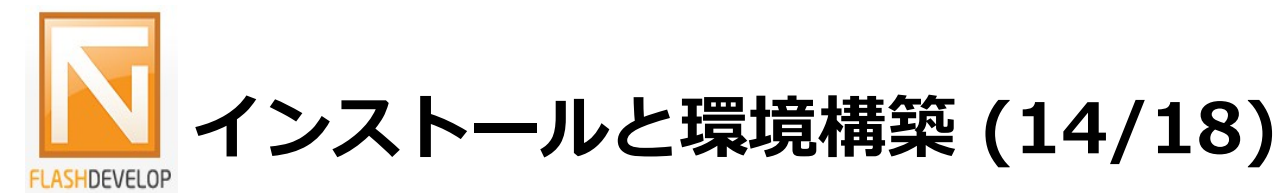

- ・右側のスクロールバーを下に移動して「Selected Locale」を「ja\_JP」に変更します。
- ・「Close」ボタンをクリックします。
- ・メニューバーの「File」–「Exti」または「×」ボタシで終了します。次回の起動から メニューバーが日本語表示になります。

| Main             | ~     | FlashDevelop                            |                | Filter settings: | _ |
|------------------|-------|-----------------------------------------|----------------|------------------|---|
| FlashDevelop     |       | The main application and the shared plu | igin core.     |                  | > |
| Plugins          | - 111 | Disable Find Option Sync                | False          |                  |   |
| AS2Context       |       | Disable Find Text Updating              | False          |                  |   |
| AS3Context       |       | Disable Replace In Files Confirm        | False          |                  |   |
| ASClassWizard    |       | Disabled Plugins                        | (コレクション)       |                  |   |
| ASCompletion     |       | Last Active Path                        | C:¥Program Fil | es¥FlashDevelop  |   |
| BookmarkPanel    |       | Latest Startup Command                  | 117            |                  |   |
|                  |       | Previous Documents                      | (コレクション)       |                  |   |
| CodeRefactor     |       | Redirect Find In Files Results          | True           |                  |   |
| DataEncodor      |       | Window Position                         | 0, 0           |                  |   |
|                  |       | Window Size                             | 500, 400       |                  |   |
| FlieExplorer     | =     | Window State                            | Maximized      |                  |   |
| - FlashConnect   |       | 日 その他                                   |                |                  |   |
| 🐘 FlashDebugger  |       | Backup Interval                         | 15000          |                  |   |
| FlashLogViewer   |       | Caret Period                            | 500            |                  |   |
| FlashViewer      |       | Caret Width                             | 2              |                  |   |
| HaXeContext      |       | Create Unicode With BOM                 | False          |                  |   |
| 🖢 LayoutManager  |       | Default CodePage                        | UTF8           |                  |   |
| MacroManager     |       | Default File Extension                  | as             |                  |   |
| • OutputPanel    |       | End Of Line Mode                        | CRLF           |                  | 5 |
| PHPContext       |       | File Poll Interval                      | 3000           |                  |   |
| - ProjectManager |       | Scroll Area Width                       | 3000           |                  |   |
| RecultePanel     |       | Selected Locale                         | ja_JP          |                  | - |
|                  |       | Selected Locale                         |                |                  | _ |
| SourceControl    |       | Current locale of the program. Requires | s restart.     |                  |   |
| StartPage        | -     |                                         |                |                  |   |

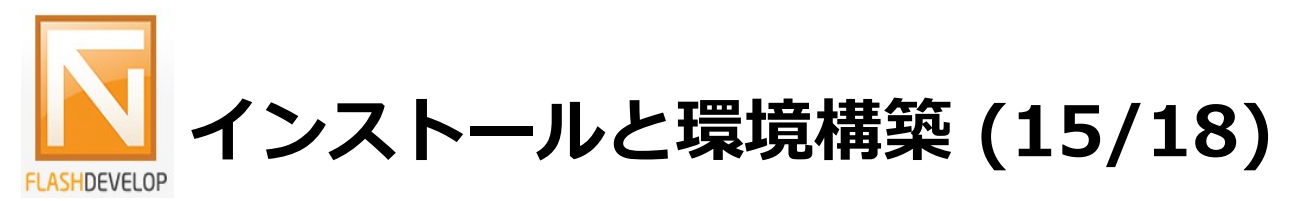

#### (2) Flex SDKのパスを設定

メニューバーの「ツール」-「環境設定(P)...」を選択します。 √ルプ(H ツール(T) マクロ(M) シンタックス(X) 実行中のプロセスを終了(K) Flash ツール(F) ٠ 総合ツール(G) ウェブツール(W) 13月 アプリケーションファイルを表示(A)... 参 コードスニペットの編集(⊄)… シンタックスカラーリングの編集(S)… カスタムアーギュメントの編集(U)... 9 グローバルクラスパスの編集(G)... Ctrl+F9 C すべての設定を保存(B)... 環境設定(P)... F10

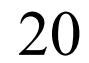

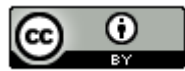

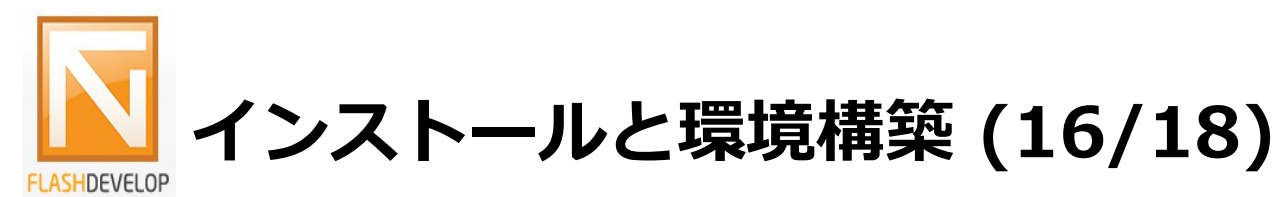

・「AS3Context」を選択します。

・右側の\「Flex SDK Location」を選択して「...」ボタンをクリックします。

| <b>景境設定</b>      |        |                                     |                                                |
|------------------|--------|-------------------------------------|------------------------------------------------|
| ×1>              | •      | AS3Context 🦳 無効 ヘルプ                 | 検索:                                            |
| III FlashDevelop |        | ASCompletion エンジンに ActionScript 3.0 | のコンテキストを追加しま                                   |
| プラグイン            |        | □ Common L 扶通                       |                                                |
| AS2Context       |        | Check Syntax On Save                | False                                          |
| AS3Context       |        | Enable Completion                   | True                                           |
| ASClassWizard    |        | Fix Package Automatically           | True                                           |
| ASCompletion     |        | Generate Imports                    | True                                           |
| ne BookmarkPanel |        | Lazy Classpath Exploration          | False                                          |
| 🌧 CodeAnalyzer   |        | List All Types In Completion        | True                                           |
| n CodeRefactor   |        | Play After Build                    | True                                           |
| h DataEncoder    |        | Show Qualified Types In Completion  | True                                           |
| FileExplorer     | $\geq$ | User Classpath                      |                                                |
| ⇒ FlashConnect   |        | Documentation   ドキュメンテーション          | http://www.accels.com/commb2c_0/22actionscript |
| s FlashDebugger  |        |                                     | http://www.google.com/search?q=%22actionscript |
| s FlashLogViewer |        | AS3 Classnath                       | Libran/¥4S3¥intrinsic                          |
| s FlashViewer    |        | Default Flash Version               | 10                                             |
| HaXeContext      |        | Disable Flex Debugger Hosting       | False                                          |
| 🛸 LayoutManager  |        | Disable Live Syntax Checking        | False                                          |
| A MacroManager   |        | Flex SDK Location                   |                                                |

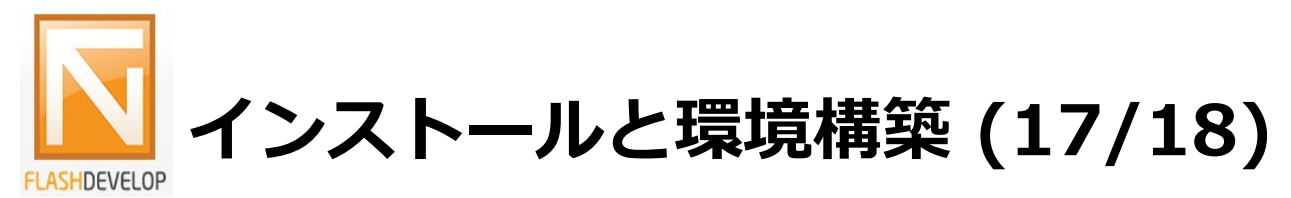

Cドライブ直下の「flex\_sdk\_4」を選択して「OK」ボタンをクリックします。

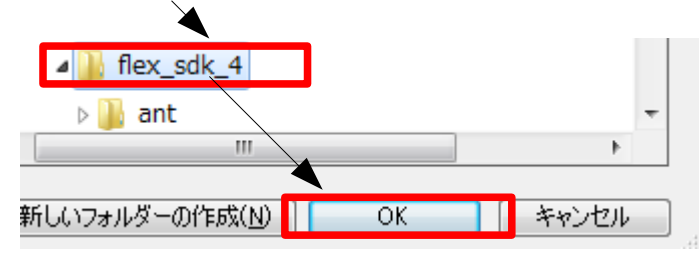

## 「閉じる」ボタンをクリックします。

| Flex SDK Location                    | C:¥flex_sdk_4 |  |  |  |  |  |  |  |
|--------------------------------------|---------------|--|--|--|--|--|--|--|
| Verbose Flex Debugger Output         | False         |  |  |  |  |  |  |  |
| Profiler   プロファイラー                   |               |  |  |  |  |  |  |  |
| Custom Profilers                     |               |  |  |  |  |  |  |  |
| Profiler Timeout 30                  |               |  |  |  |  |  |  |  |
| Flex SDK Location                    |               |  |  |  |  |  |  |  |
| Flex SDK のパスです。                      |               |  |  |  |  |  |  |  |
|                                      |               |  |  |  |  |  |  |  |
| 1ますが、いくつかの設定はプログラムの再起動が必要です。 閉じる 閉じる |               |  |  |  |  |  |  |  |

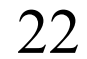

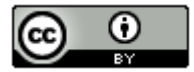

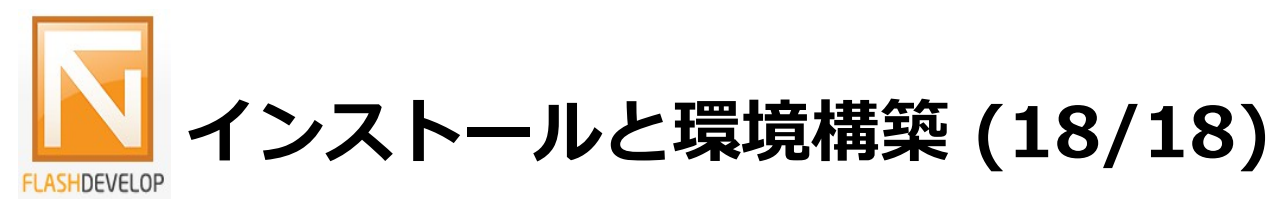

#### (3) Flex SDKのコンパイルエラーを日本語化

・C:¥flex\_sdk\_4¥bin¥jvm.configをエディタで開きます。

| 🚱 🔾 🔻 📕 ເອັ້ນ ເຊິ່າ | ーター 🕨 ローカル ディスク (C:) | ▶ flex_sdk_4 ▶ bin |
|---------------------|----------------------|--------------------|
| 整理 ▼                | 新しいフォルダー             |                    |
| ☆ お気に入り             | aasdoc               | 🚳 aasdoc.bat       |
|                     | 📄 adl                | adl.exe            |
| 詞 ライブラリ             | amxmlc               | 🚳 amxmlc.bat       |
| ■ ドキュメント            | Compc                | 😥 compc.exe        |
| ー<br>国<br>ピクチャ      | 🗋 digest             | 😥 digest.exe       |
|                     | 🗋 fdb                | 🔗 fdb.exe          |
| 👌 ミュージック            | 🔊 jvm.config         | mxmlc              |

・31行目の「**java.args=-Xmx384m -Dsun.io.useCanonCaches=false**」を 「**java.args=-Xmx384m -Dsun.io.useCanonCaches=false -Duser.language=en -Duser.region=JP**」に 変更して保存します。

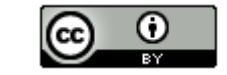

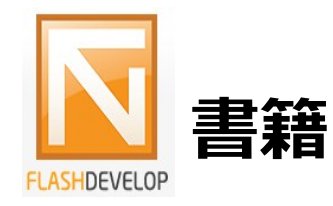

 ActionScript3.0開発のためのFlashDevelop完全ガイド フルFlashサイト制作スタイル
 (技術評論社。2010/7/9。3,024円)

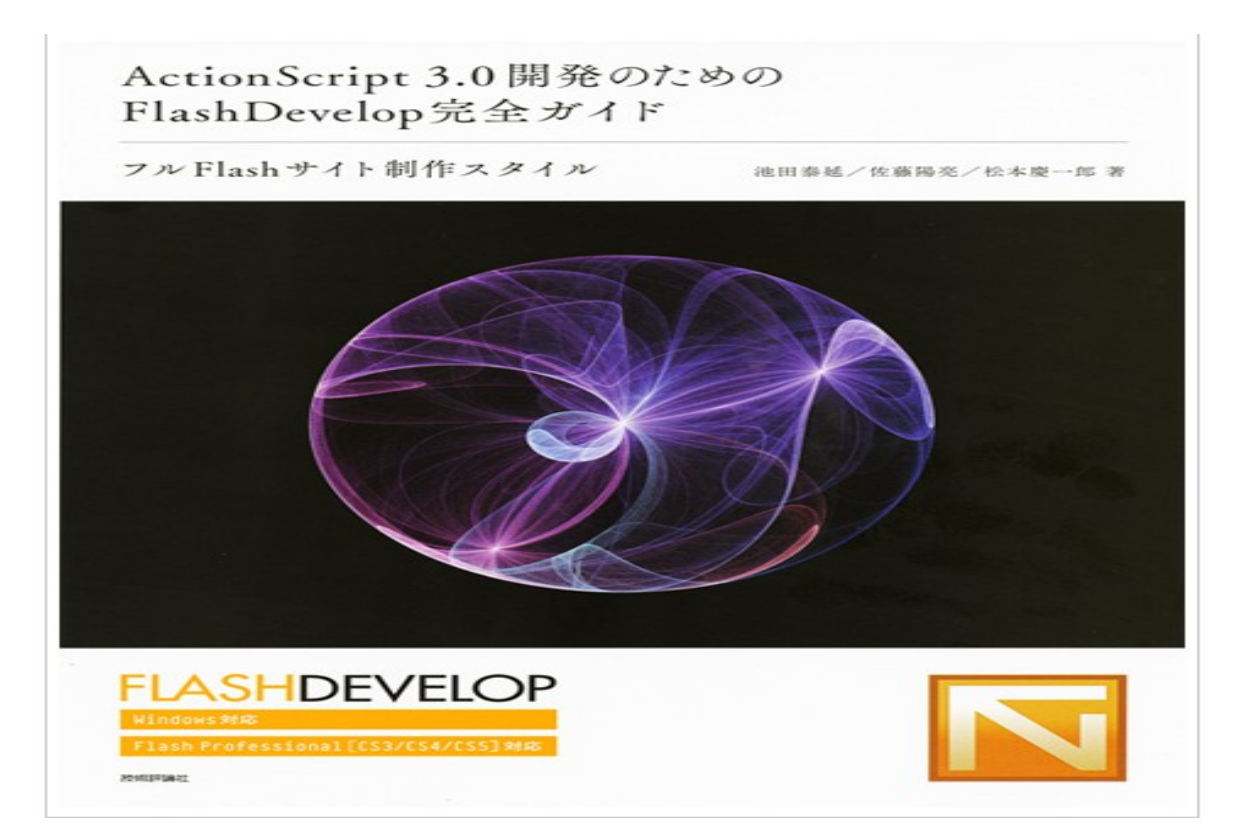

24

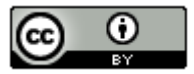

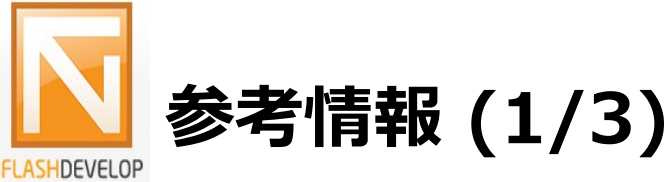

FlashDevelo.org(Official)

http://www.flashdevelop.org/

FlashDevelop

http://flashdevelop.jp/

FlashDevelop Wikipedia

http://ja.wikipedia.org/wiki/FlashDevelop

FlashDevelopの使い方 (0)まとめ

http://d.hatena.ne.jp/ActionScript/20090505/flash\_develop\_matome

FlashDevelop 用 ActionScript 3 サンプル集

http://hkpr.info/flash/game/sample.php

FlashDevelop環境で、AS3を開発してみる。

http://www.func09.com/wordpress/archives/88

FlashDevelop のインストールと環境設定

http://www.nilab.info/zurazure2/000816.html

FlashDevelop (窓の杜)

http://www.forest.impress.co.jp/lib/stdy/program/progdevenv/flashdevelop.html

Flash CS3 と FlashDevelop3 による開発

http://cs3book.flashoop.jp/wiki/index.php?Flash%20Develop%20%2B%20CS3\_

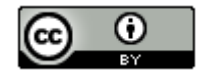

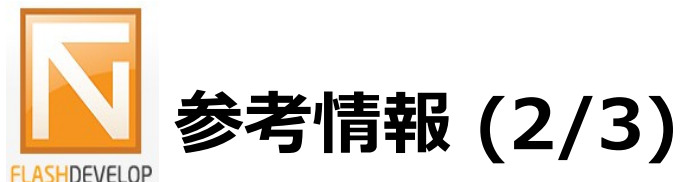

FlashDevelopでswcファイルを使う時の設定方法

http://mtl.recruit.co.jp/blog/2008/11/flashdevelopswc.html

FlashDevelop: .NETで開発されていてオープンソースのFlash/ActionScript 用のWindows向けIDE開発環境

http://digitechlog.com/2009/02/27/flashdevelop-popular-open-source-actionscript-and-web-development-environment.html

FlashDevelop 引数

http://www.kazy.jp/note/2009/05/post-10.html

Flex 3 SDK + FlashDevelop で ActionScript 開発 (AS3)

http://kawa.at.webry.info/200910/article\_2.html

FlashDevelopでswcを使う時

http://www.trick7.com/blog/2008/11/17-143355.php

Mac CFlashDevelop

http://www.sawaijiri.com/2009/04/01/no40/

FlashDevelop 3.0.0 RC2 のインスコと日本語フォントの設定

http://blog.naggg.jp/2009/03/flashdevelop3-rc2.html

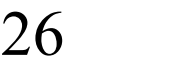

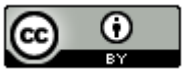

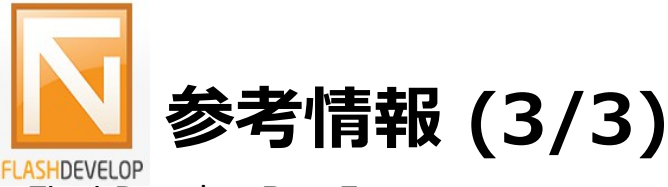

FlashDevelop Beta5

http://www.jinten.net/blog/archives/31

FlashDevelop インストール/パブリッシュ方法

http://kozy.heteml.jp/pukiwiki/index.php?FlashDevelop %20%A5%A4%A5%F3%A5%B9%A5%C8%A1%BC%A5%EB%A1%BF%A5%D1%A5%D6%A5%EA %A5%C3%A5%B7%A5%E5%CA%FD%CB%A1

環境設定: FlexSDK + FlashDevelopで作る場合

http://www15.plala.or.jp/kichijitsu/as/flex\_ide.html

Flash/FlashDevelop

http://wiki.minaco.net/index.php?Flash%2FFlashDevelop

フリーの ActionScript エディターFlashDevelopでAS2を開発する

http://blog.verygoodtown.com/2009/12/%E3%83%95%E3%83%AA%E3%83%BC%E3%81%AEactionscript-%E3%82%A8%E3%83%87%E3%82%A3%E3%82%BF%E3%83%BCflashdevelop %E3%81%A7as2%E3%82%92%E9%96%8B%E7%99%BA%E3%81%99%E3%82%8B/

FlashDevelop用Progressionテンプレートのアップデート&コミーーーット!

http://minomix.net/blog/2009/01/16/116/

FlashDevelop でお手軽テストプロジェクト作成プラグイン

http://blog.seyself.com/2009/02/post\_2009021916.html

FlashDevelop Archive

http://flabaka.com/blog/?category\_name=flashdevelop

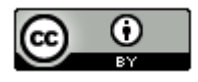